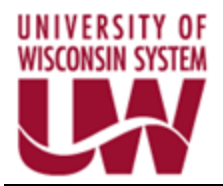

# **PeopleSoft Implementation Project**

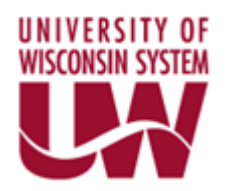

Business Process Documentation eProcurement Requester

# Requisition Entry, Manage Requisitions, Copy Requisitions, Cancel a Requisition, and New Year Instructions

PeopleSoft Version: 9.1 Financials/Supply Chain Author: Aaron Dise and Denise McDonald

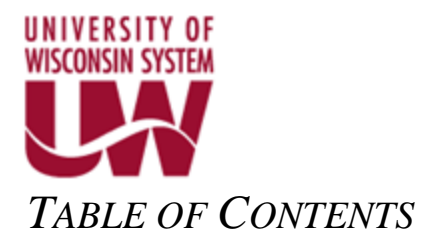

| Revisio | on Control                                                                                           | 3  |
|---------|----------------------------------------------------------------------------------------------------|----|
| 1       | Log into SFS to Create Requisition                                                                   | 4  |
| 2       | Create a Requisition                                                                                 | 4  |
| Steps f | or the System                                                                                        | 13 |
| 5       | Manage Requisitions (View Status, Lifespan, and Perform Actions on the Requisitions)                 | 13 |
| 4       | Copy Requisition (Used to create a NEW requisition and can be used to resubmit a DENIED requisition) | 16 |
| C       | Cancel a Requisition                                                                                 | 20 |
| 6       | New Year Requisitions Instructions (May 1 – June 30)                                                 | 23 |

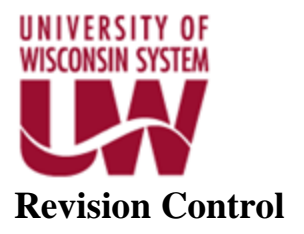

| VERSION | DATE       | NAME            | COMMENTS                      |
|---------|------------|-----------------|-------------------------------|
| 1.0     | 12/5/2016  | Aaron Dise      | UAT                           |
| 1.1     | 2/7/2017   | Denise McDonald | Updated Per Training Feedback |
| 1.2     | 10/10/2017 | Denise McDonald | Updated Per Training Feedback |

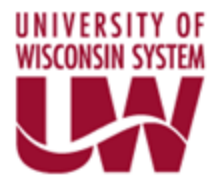

## **Steps for the System**

# Log into SFS to Create Requisition

eProcurement Requisitions are created in SFS. Most people use SFS to enter and/or approve Expense reports. This is the same system. If you are not a current SFS user, go to the below link to access SFS.

https://portal.sfs.wisconsin.edu

If you have trouble logging in, please reach out to your Business Unit Admin or contact Security using the below link. <u>https://www.wisconsin.edu/sfs/security/</u>

# Create a Requisition

You can create a requisition using the below steps or you can use the copy function for faster entry. Using the copy function allows you to take an existing requisition, copy to a completely new requisition identified by a new requisition ID, and modify it as needed. The end result is the same however, the primary advantage with copying is the chart fields from the previous requisition will automatically be populated on the new requisition.

#### IF YOU WOULD LIKE TO CREATE A REQUISITION USING THE COPY FUNCTION, GO TO COPY REQUISITION SECTION OF THESE PROCEDURES, OTHERWISE PLEASE PROCEED WITH STEP 1.

1. Follow the below navigation to create a requisition. Enter a Requisition Name. Use a name that is descriptive and meaningful.

#### Main Menu > eProcurement > Create Requisition

| Create Requisition                                                                                 |       |                           |                          |               |                      |  |  |
|----------------------------------------------------------------------------------------------------|-------|---------------------------|--------------------------|---------------|----------------------|--|--|
| 1. Define Requisition                                                                              |       | 2. Add Items and Services |                          | 3. Review and | 3. Review and Submit |  |  |
| Specify requisition name, requester, and other information that applies to the entire requisition. |       |                           |                          |               |                      |  |  |
| Business Unit:                                                                                     | UWADM | UW System Administration  |                          |               |                      |  |  |
| Requester:                                                                                         | adise |                           | DISE, AARON - CONSULTANT | *Currency:    | USD                  |  |  |
| Requisition Name:                                                                                  |       |                           |                          | Priority:     | Medium •             |  |  |
| Line Defaults ??                                                                                   |       |                           |                          |               |                      |  |  |
| Continue                                                                                           |       |                           |                          |               |                      |  |  |

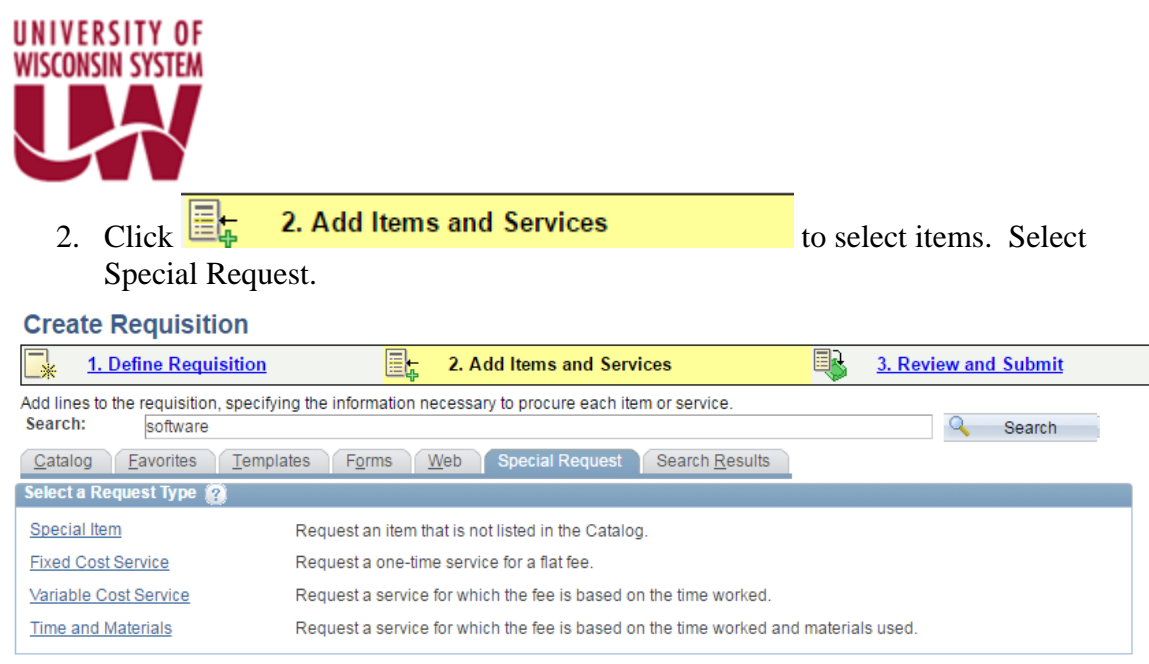

Review and Submit

3. Click the Special Item link.

| Shared<br>Financial<br>System |                                |                                           |                      |
|-------------------------------|--------------------------------|-------------------------------------------|----------------------|
| vorites Main Menu >           | eProcurement > Create F        | Requisition                               |                      |
|                               |                                |                                           |                      |
| Create Requisit               | ion                            |                                           |                      |
| 1. Define Requ                | isition 📑                      | 2. Add Items and Services                 | 3. Review and Submit |
| dd lines to the requisition   | , specifying the information n | ecessary to procure each item or service. |                      |
| earch:                        |                                |                                           | Search               |
| Catalog <u>F</u> avorites     | Templates Forms                | Web Special Request                       |                      |
| Special Item                  |                                |                                           |                      |
| Itom Description              | Special Item                   |                                           |                      |
| Dricou                        | 100 00000                      | *Curropovi                                | LISD                 |
| Price:                        | 3,0000                         | -Currency:                                | 635                  |
| Quantity:                     | 0000                           | - Unit of Measure:                        |                      |
| Category:                     | 0000                           | Due Date:<br>Suggest New Vendor           |                      |
| Vendor ID:                    |                                | <u>ouquernew vendor</u>                   |                      |
| Vendor Name:                  | AAHPERD                        |                                           |                      |
| vendor item ID:               |                                |                                           |                      |
| Mfg ID:                       | Q                              |                                           |                      |
| Manufacturer:                 |                                |                                           |                      |
| Mfg Item ID:                  |                                |                                           |                      |
| Additional Information        |                                |                                           | Request New Item     |
| Special Item from new         | vendor                         | (I) (K)                                   | Request New Item     |
| Send to Vendor                | Show at Rece                   | eipt Show at Voucher                      |                      |
| Add Item Ca                   | ancel Add or S                 | Start New Type                            |                      |
|                               |                                |                                           |                      |

- 4. From the Special Requests page, enter the following Information. Please note, the fields marked with an "\*" are required inputs.
  - a. \* Item Description. **Please insert as much information as you can about the product/service you are requesting.** For example the model #, terms, **contract information, and any other pertinent information.**
  - b. \* Price

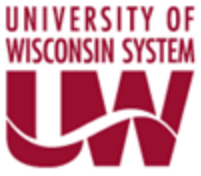

- c. \* Quantity
- d. \* Category defaults to 0000. It can be updated or will be updated by Purchasing. Use the magnifying glass if not using the default.
- e. Currency defaults to USD and cannot be updated.
- f. \* Unit of Measure defaults to EA can be updated or will be updated by Purchasing as needed. Use the magnifying glass if not using the default.
- g. Use the magnifying glass to enter in the Vendor ID or Vendor Name if you have it. Otherwise, this will be added by the Buyer. This is not a required input by the requester.
- 5. You can also enter comments in the box under "Additional Information." Please use this space for any information you may typically write on paper requisitions today.

| Shared<br>Financial<br>System           | eProcurement > Create Requisition                                               |                                 |                      |  |
|-----------------------------------------|---------------------------------------------------------------------------------|---------------------------------|----------------------|--|
| Create Requisit                         | ion                                                                             |                                 |                      |  |
| 1. Define Requ                          | isition 📑 🗧 2. Add                                                              | I Items and Services            | 3. Review and Submit |  |
| Add lines to the requisition<br>Search: | , specifying the information necessary to <u>T</u> emplates Forms <u>W</u> eb S | o procure each item or service. | Q Search             |  |
| Special Item                            |                                                                                 |                                 |                      |  |
| *Item Description:                      | Special Item                                                                    |                                 |                      |  |
| *Price:                                 | 100.00000                                                                       | *Currency:                      | USD                  |  |
| *Quantity:                              | 3.0000                                                                          | * Unit of Measure:              |                      |  |
| *Category:                              | 0000 Q                                                                          | Due Date:                       | 31                   |  |
| Vendor ID:                              |                                                                                 | Suggest New Vendor              |                      |  |
| Vendor Name:                            | AAHFEIND                                                                        |                                 |                      |  |
| Mfg ID:                                 | ٩                                                                               |                                 |                      |  |
| Manufacturer:<br>Mfg Item ID:           |                                                                                 |                                 |                      |  |
| Additional Information                  |                                                                                 |                                 | Request New Item     |  |
| Special Item from new                   | vendor                                                                          |                                 | Request New Item     |  |
| Send to Vendor                          | Show at Receipt                                                                 | Show at Voucher                 |                      |  |
| Add Item Ca                             | Add or Start New 1                                                              | Гуре                            |                      |  |

6. After entering in the information, click Add Item. The below shopping cart should display the order as requested.

Some browser versions may not allow this to display. You can still proceed. Just make sure you see your items on the Review and Submit page.

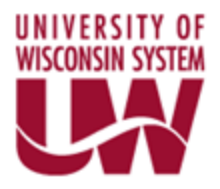

| Requisition Summary |     |   |     |       |
|---------------------|-----|---|-----|-------|
| Description         | Qty |   | UOM |       |
| Special Item        |     | 3 |     | EA    |
|                     |     |   |     |       |
| Total Lines:        |     |   | 1   |       |
| Total Amount (LISD) |     |   | 3   | 00.00 |

To add additional items, click Add Item again.

7. When you are done adding items, click 3. Review and Submit

| 🚖 👿 Annual Benefits Encoline. 🕘 intermediate-ps-query 🕘 basic-ps-query 🕘 Encumbrance Journal, D 📼 PeopleSoft Purchasing 9.1 🖻 PeopleBooks 🔯 myuw-system Work Record SC Legal Holidays 🚻 Intro to WISDM, W                                                                                                    | /ISER 🐻 UW Box 🌃 Shared Financial System ( »                                                                                                    |
|----------------------------------------------------------------------------------------------------|----------------------------------------------------------------------------------------------------|
| Hanner Shared Financial                                                                                                    | Home   Worklist   Add to Favorites   Sign out                                                                                                    |
| Favorites Main Menu > eProcurement > Create Requisition                                                                                                    |                                                                                                    |
| Create Requisition     Create Requisition     L Add Items and Syrvices     Add Items and Syrvices     Add Items     Add Items and Syrvices     Add Items and Syrvices     Add Item      | Ip         Requisition Summary           Description         Qty         UOM           Del Dimension 4300 Series PC         2         EA           Totel Lines         1 |
| Business Unit:         UWADM         UW System Administration         *Currency:         USD           Requester:         0055685         MCDONALD, DENISE         Priority:         Medium         •           Requisition Name:         UWADM Test Regulation 1         MCDONALD, DENISE         Priority:         Medium         •                                                                                                    | Total Amount (USD): 1,500.00                                                                                                    |
| Requisition Lines 20                                                                                                    |                                                                                                    |
| Lane Levelander Strate Reing Scient Comments and attachments                                                                                                    |                                                                                                    |
| ▽         1         Dell Dimension 4300 Series PC         DELL COMPUTERS         2.0000         EACH         750.00000         1,500.00         €.                                                                                                    |                                                                                                    |
| Consolidate with other Reqs Z Override Suggested Vendor                                                                                                    |                                                                                                    |
| Shipping Line:     1     Due Date:     Image: Constrainty:     2.0000     Price:     750.00000     Image: Constrainty:       Status:     Active     *Ship To:     Q     Modify/Creating Address       Attention To:     Image: Constrainty Constrainty     Image: Constrainty     Image: Constrainty                                                                                                    |                                                                                                    |
| usuluur by. UV v speeuchint. U                                                                                                    |                                                                                                    |
| Accounting Lines Personate (Pard Vew at P 1 to res C1 or 1 Line) Personate (Pard Vew at P 1 to res C1 or 1 Line) Personate (Pard Vewat P 1 to res C1 or 1 Line) Personate (Par |                                                                                                    |
| Constant Office Constant Constant Const |                                                                                                    |
| Line Jatura Orskrype Loadon Quanny Percent mechanime anti ol. Oni                                                                                                    |                                                                                                    |
|                                                                                                    |                                                                                                    |
| Select.All Total Amount: 1,500.00 USD                                                                                                    |                                                                                                    |
| 🕒 ≽ Add to Favorites 🛝 Add to Template(s) 🔂 Modify Line / Shipping / Accounting 🗍 Delete                                                                                                    |                                                                                                    |
| Comments @                                                                                                    |                                                                                                    |
| (J)                                                                                                    |                                                                                                    |
| Send to Vendor Show at Receipt Shown at Voucher Approval Justification                                                                                                    |                                                                                                    |
| CT Check Budget                                                                                                    |                                                                                                    |
| Save & submit Save & preview approvals X Cancel regulation Find more items                                                                                                    |                                                                                                    |
|                                                                                                    |                                                                                                    |

8. Click  $\stackrel{\frown}{\simeq}$  to add Attachments and Line Comments. You can upload multiple

attachments. Select Add Attachment for each attachment. Click OK once all documents and commentary have been attached. This will return you to the submit page. If you have issues uploading the attachment, make sure the name on the attachment is not too long.

|                               | TEM                             |                                  |                   |
|-------------------------------|---------------------------------|----------------------------------|-------------------|
| Financial                     |                                 |                                  |                   |
| Favorites Main Menu > eProcur | ement Create Reguisition        |                                  |                   |
| Create Requisition            |                                 |                                  |                   |
| Line Description              | Quantity Unit                   | Price                            |                   |
| 1 Dell Dimension 4300         | 2.0000 EACH                     | 750.00000 USD                    |                   |
|                               |                                 |                                  | Gar <sup>un</sup> |
| Send to Vendor                | Show at Receipt Show            | w at Voucher                     |                   |
| Add Attachment                |                                 |                                  |                   |
| Attachments                   | Find                            | View All   🖾   📶 🛛 First 🚺 1-2 o | 2 D Last          |
| Address of File               | User/Date Time                  | View Send to Vendor              |                   |
| Attached File                 |                                 |                                  |                   |
| 1 TEST6_Attachment.xlsx       | 008568552016-12-09-14.15.51.843 | View                             | E                 |

9. Select to add the appropriate Ship To, Location, and chartfield combo information.

| Favorites Main Menu > eProcurement >                                                                                                    | Create Requisition           |              |                     |                    |                        |  |
|----------------------------------------------------------------------------------------------------|------------------------------|--------------|---------------------|--------------------|------------------------|--|
| Create Requisition                                                                                                    | 2. Add Items a               | and Services |                     | 3. Review and Sub  | mit                    |  |
| Review the details of your requisition, make any necessary changes, and submit it for approval.         Business Unit:       UWADM       UW System Administration       *Currency:       USD         Requester:       00856855       MCDONALD, DENISE       Priority:       Medium 🗸         Requisition Name:       UWADM Test Requisition 1       1       Medium 🗸 |                              |              |                     |                    |                        |  |
| Requisition L Description                                                                                                    | Vendor Name C DELL COMPUTERS | Quantity     | UOM<br>EACH         | Price<br>750.00000 | Total                  |  |
| Select All / Deselect All                                                                                                    | Add to Template(s)           | Modify L     | ine / Shipping / Ac | Total Amount:      | 1,500.00 USD<br>Delete |  |
| Comments 2                                                                                                    |                              |              |                     |                    |                        |  |
| Check Budget                                                                                                    | Save & preview approvals     | × Cancel r   | requisition         | Find more items    |                        |  |

- 10. If this is your first time entering a requisition, go to step 11. If this is not your first time and you have already personalized your view, go to step 13. THIS STEP IS OPTIONAL.
- 11. Click the carrot to expand and display the below.

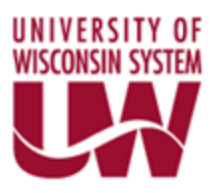

| Business Unit:                                                                              | UWADM UW System Administration              |                                          | *Currency: USD           |
|---------------------------------------------------------------------------------------------|---------------------------------------------|------------------------------------------|--------------------------|
| Requester:                                                                                  | adise                                       | DISE, AARON - CONSULTANT                 | Priority: Medium *       |
| Requisition Name:                                                                           |                                             |                                          | Mediani 1                |
| Requisition Lines 👔                                                                         |                                             |                                          |                          |
| Line Description                                                                            | <u>Vendor Name</u>                          | Quantity UOM                             | Price <u>Total</u>       |
|                                                                                             | CDW-G                                       | 3.0000 EACH                              | 100.00000 300.00         |
| Consolidat                                                                                  | te with other Regs 🛛 🗹 Over                 | ride Suggested Vendor                    |                          |
| Shipping Line:         1           Status:         Active           Attention To:         D | Due Date: *Ship To: ISE, AARON - CONSULTANT | Quantity: 3.0     Modify Onetime Address | 000 Price: 100.00000 🕀 📼 |
| *Distribute By: Qt                                                                          | y v SpeedChart:                             | ٩                                        |                          |
| Accounting Lines<br>Chartfields1 Chartfields2                                               | 2 Details Details 2 Asset Informa           | tion Asset Information 2 Budget I        | nformation               |
| Line Status Dist                                                                            | Type *Location Quant                        | ity Percent                              | Merchandise Amt GL Unit  |
| 1 Open                                                                                      | Q                                           | 3.0000 100.0000                          | 300.00 UWADM Q 🛨 🖃       |
| Select All / Deselect All                                                                   |                                             |                                          | Total Amount: 300.00 USD |
| Add to Favorit                                                                              | es 🕒 Add to Template(s)                     | Modify Line / Shippin                    | g / Accounting 🗍 Delete  |
| Comments 👔                                                                                  |                                             |                                          |                          |
|                                                                                             |                                             |                                          |                          |
| Send to Vendor                                                                              | Show at Receipt S                           | hown at Voucher 📃                        | Approval Justification   |
| 💭 Check Budget                                                                              |                                             |                                          |                          |

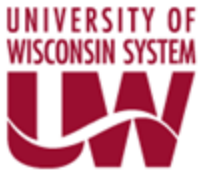

12. Select Personalize as highlighted above to add all chartfields on one page. Adjust the fields as shown below. Click OK.

| Tab Chartfields1      | * |        | * |
|-----------------------|---|--------|---|
| Line                  |   |        |   |
| Status                |   |        |   |
| Dist Type             |   | _      |   |
| GL Unit               |   |        |   |
| *Location             |   | Hidden |   |
| Account               |   |        |   |
| Fund                  |   | Frozen |   |
| Dept                  |   |        |   |
| Program               |   |        |   |
| Quantity              |   |        |   |
| Percent               |   |        |   |
| Merchandise Amt       |   |        |   |
| Tab Chartfields2      |   |        |   |
| Class                 |   |        |   |
| PC Bus Unit           |   |        |   |
| Project               |   |        |   |
| Activity              |   |        |   |
| Affiliate             |   |        |   |
| Tab Details           |   |        |   |
| Stat                  |   |        |   |
| Open Qty              |   |        |   |
| GL Base Amount        |   |        |   |
| Tab Details 2         |   |        |   |
| Currency              |   |        |   |
| Exchange Rate Detail  |   |        |   |
| Tab Asset Information |   |        |   |
| AM Business Unit      |   |        |   |
| Profile ID            |   |        |   |
| Tag Number            |   |        |   |
| CAP #                 |   |        |   |
| Sequence              |   |        |   |
| Empl ID               |   |        | • |
| • -                   |   |        |   |

- 13. Enter the following chartfields. The magnifying glass allows you to select from a list of available variables.
- Ship To
- Location
- Account
- Fund
- Dept
- Program

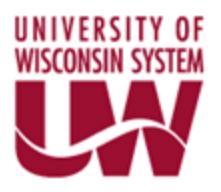

| Hanning Shared<br>System<br>System                                                                                                    |        |
|----------------------------------------------------------------------------------------------------|--------|
| Landinge   Juan Juan 2 Theorem Landing - Cheere vertinging                                                                                                    | ? Help |
| Create Requisition                                                                                                    |        |
| L. Define Requisition 🗄 2. Add Items and Services 3. Review and Submit                                                                                                    |        |
| Review the details of your requisition, make any necessary changes, and submit it for approval.                                                                                                    |        |
| Business Unit:     UWADM     UW System Administration     *Currency:     USD       Requester:     00856855     MCDONALD, DENISE     Priority:     Medium v       Requisition Name:     UWADM Test Requisition 1     MCDONALD, DENISE     Priority:     Medium v  |        |
| Requisition Lines (2)<br>Line Description Vendor Name Quantity II/M Pilce Total                                                                                                    |        |
| □     1     Dell Dimension 4300 Series PC     DELL COMPUTERS     2.0000     EACH     750.00000     1,500.00 €       □     Consolidate with other Reqs     ☑     ☑     Override Suggested Vendor                                                                  |        |
| Shipping Line:     1     Due Date:     IP     Quantity:     2.0000     Price:     750.00000       Status:     Active     *Ship To:     Q     Modify Onetime Address       Attention To:     MCDONALD, DENISE       *Distribute By:     Qty     SpeedChart:     Q |        |
| Accounting Lines                                                                                                    |        |
| Union     Status     Distribution     Quantify     Percent     Merchandise Ant     GL Unit       1     Open     Q     2.00000     100.0000     1.500.000     UVADM     T                                                                                         |        |
| Select All / Deselect All     Total Amount: 1,500.00 USD     Add to Favorites     Add to Favorites     Add to Template(s)     Modify Line / Shipping / Accounting     Delete                                                                                     |        |
| Comments @                                                                                                    |        |
| Send to Vendor         Show at Receipt         Shown at Voucher         Approval Justification                                                                                                    |        |
| Check Budget                                                                                                    |        |
| ්ස Save & submit iš Save & preview approvals X Cancel requisition Find more items                                                                                                    |        |

14. Under the Accounting Lines Section, select the second tab "Chartfields2." The below will display. Enter a valid chartfield combination. If you need assistance finding a valid chartfield combination go to the link in step 16. *If you enter in a Project number you have to enter in Business Unit in the PC Business Unit field. It will just be your SetID, i.e. UWADM or UWSYS.* 

| avorites       Main Menu → eProcupen         Edit Requisition                                                          | hent > Manage Requisitions                                                  | and Services                             | 3. Review and Sul                | omit                  |
|----------------------------------------------------------------------------------------------------|-----------------------------------------------------------------------------|------------------------------------------|----------------------------------|-----------------------|
| Review the details of your requisition,                                                                                | make any necessary changes, and s                                           | ubmit it for approval.                   | *                                |                       |
| Business Unit: UWS<br>Requester: 00856<br>Requisition Name: sampl                                                      | UW Systemwide                                                               | MCDONALD, DENISE                         | *Currency:<br>Priority:          | USD<br>Medium V       |
| Requisition Lines 😰                                                                                                    | Vendor Name                                                                 | Quantity LIOM                            | Price                            | Total                 |
|                                                                                                    | other Reqs 🗹 Overrid                                                        | 2.0000 EACH                              | 500.00000                        | 1,000.00              |
| Shipping Line:     1     E       Status:     Active     **       Attention To:     MCDON       *Distribute By:     Qty | Due Date:     []       Ship To:     BOR       ALD, DENISE       SpeedChart: | Quantity: 2.1     Modify Onetime Address | DODO Price:                      | 500.00000 🛨 💻         |
| Accounting Lines                                                                                                    |                                                                             | Perso                                    | nalize   Find   View All   🗖   🛗 | First 🚺 1 of 1 🕨 Last |
| Chartfields1 Chartfields2 D<br>Account Fund<br>3702 Q 136 Q                                                            | tails Details 2 Asset Information<br>Dept Program<br>400960 Q 6             | Class PC Bus Unit                        | Project                          | Actin                 |
| Select All / Deselect All                                                                                              |                                                                             |                                          | Total Amount:                    | 1,000.00 USD          |
| Add to Favorites                                                                                                    | Add to Template(s)                                                          | Modify Line / Shippi                     | ng / Accounting                  | Delete                |
| Comments 👔                                                                                                    | Show at Receipt Sho                                                         | wn at Voucher                            | Approval Justification           |                       |
| Check Budget                                                                                                    |                                                                             | Budget Checking Status                   | Not Checked                      |                       |

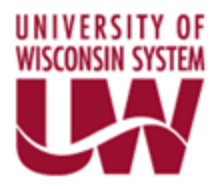

- 15. Look over the requisition one more time. If you are OK with all the inputs, you are ready to submit.
- 16. Click Save & submit . If you receive an error message on the chart field combinations, please find an accurate combination and re-submit. Go to the department manager or youR Accounts Payable Group to find a valid chartfield combination. If you still have issues, go into WISDM (Main Menu/Other/Funding Validation/Inquiry) for chartfield assistance. https://wisdm2.doit.wisc.edu/wisdm2/EditQuery/EditQuery.aspx
- 17. Once the requisition is successfully submitted, the required approvals prior to Purchase Order creation will be displayed. Your are done.

Each Approver will receive an automated email indicating they need to approve a requisition. Once all the Approvals are received, you will receive an email indicating the requisition has been fully approved.

| Department Approva                         | al                     |                     |                   |  |
|--------------------------------------------|------------------------|---------------------|-------------------|--|
| Line 1:Pen<br>DRAWER DIVID                 | ding<br>ERS            |                     |                   |  |
| Department Approval                        |                        |                     |                   |  |
| Pending<br>Employee, E<br>UW ePro Leve     | XMRG74<br>I 1 approver |                     |                   |  |
| Controller                                 |                        |                     |                   |  |
| ✓ Line 1:Awa<br>DRAWER DIVID               | iting Further Approv   | als                 |                   |  |
| Controller                                 |                        |                     |                   |  |
| Not Routed<br>Employee, E<br>UW ePro Leve  | XMRG60<br>I 2 approver |                     |                   |  |
| Buyer                                      |                        |                     |                   |  |
|                                            | iting Further Approv   | als                 |                   |  |
| Buyer                                      |                        |                     |                   |  |
| Not Routed<br>Auditor, EXA<br>UW ePro Leve | UD60<br>I 3 approver   |                     |                   |  |
| Submit                                     | Edit Requisition       | Apply Approval Char | naes Check Budaet |  |

If you would like to view the progress of the requisition, go to the Manage Requisitions page. The instructions are listed on the next page.

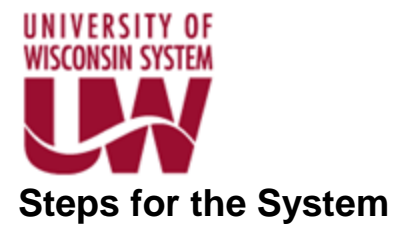

# Manage Requisitions (View Status, Lifespan, and Perform Actions on the Requisitions)

The below navigation will allow you to view the status and the lifespan of the requisition. You can also perform actions on the requisition(s).

### Main Menu > eProcurement > Manage Requisitions

#### View Status of Requisition

1. Enter in criteria to select the requisition(s) you want to review. You can search by:

| Business Unit           | Requisition Name                                 |
|-------------------------|--------------------------------------------------|
| Requisition ID          | Requests Status (i.e. Approved, Completed, etc.) |
| Date From               | Date To                                          |
| Requester (Employee ID) | POID                                             |

2. Once you click Search, the requisitions will appear. The Status column provides the status of the requisition.

| T        | search requisit                        | one, edit the criteria hel                           | ow and click the t                          | Pearsh button  |                                                |               |                             |   |   |
|----------|----------------------------------------|------------------------------------------------------|---------------------------------------------|----------------|------------------------------------------------|---------------|-----------------------------|---|---|
| - 10     | o locate requisit                      | INVMI                                                | ow and click the s                          | Search bullon. |                                                | _/            |                             |   | _ |
| B        | Isiness Unit:                          | DAAMIE                                               | Requisit                                    | ion Name:      | All but Complete                               |               |                             |   |   |
|          | to From:                               | 06/14/2016                                           | Request                                     | Status:        | 06/21/2016                                     |               |                             |   |   |
|          | alle From.                             | adise                                                | Date 10.                                    | Dv:            | 00/21/2010                                     | PO ID:        |                             |   | _ |
|          | equester.                              | auise                                                | Q Lintered                                  | by.            |                                                | 1018.         |                             |   |   |
|          | Search                                 | Clear                                                |                                             |                |                                                |               |                             |   |   |
| Re       | quisitions 👔                           |                                                      |                                             |                |                                                |               |                             |   |   |
| To<br>To | view the lifespar<br>edit or perform a | n and line items for a re<br>mother action on a requ | quisition, click the<br>Jisition, make a se | Expand triang  | le icon:<br>e Action drapdown list and click G | D.            |                             |   |   |
|          | Reg ID                                 | Requisition Name                                     | BU                                          | Date           | Statu                                          | Total         |                             |   |   |
| ⊳        | 000000017                              | 000000017                                            | UWMIL                                       | 06/20/2016     | PO Partially Created                           | 2,075.00 USD  | <select action=""></select> | • |   |
| ⊳        | 000000016                              | 000000016                                            | UWMIL                                       | 06/20/2016     | Pending                                        | 500.00 USD    | <select action=""></select> | • |   |
| ⊳        | 000000015                              | 000000015                                            | UWMIL                                       | 06/20/2016     | Pending                                        | 500.00 USD    | <select action=""></select> | • |   |
| ⊳        | 000000014                              | 000000014                                            | UWMIL                                       | 06/20/2016     | Pending                                        | 500.00 USD    | <select action=""></select> | • |   |
| ⊳        | 000000013                              | 000000013                                            | UWMIL                                       | . 06/20/2016   | Open                                           | 4,500.00 USD  | <select action=""></select> | • |   |
| ⊳        | 000000012                              | 000000012                                            | UWMIL                                       | . 06/20/2016   | Open                                           | 50,500.00 USD | <select action=""></select> | • |   |
| Þ        | 000000011                              | 000000011                                            | UWMIL                                       | 06/20/2016     | Open                                           | 5,175.00 USD  | <select action=""></select> | • |   |
| Þ        | 000000010                              | 000000010                                            | UWMIL                                       | 06/20/2016     | Open                                           | 50.00 USD     | <select action=""></select> | ٣ |   |
| ⊳        | 000000009                              | 000000009                                            | UWMIL                                       | . 06/20/2016   | Pending                                        | 4,500.00 USD  | <select action=""></select> | • |   |
| ⊳        | 000000008                              | 000000008                                            | UWMIL                                       | 06/20/2016     | Pending                                        | 5,625.00 USD  | <select action=""></select> | • |   |
| ⊳        | 000000007                              | 000000007                                            | UWMIL                                       | 06/15/2016     | Pending                                        | 4,500.00 USD  | <select action=""></select> | • |   |
| Þ        | 000000006                              | 000000006                                            | UWMIL                                       | 06/15/2016     | Pending                                        | 500.00 USD    | <select action=""></select> | • |   |
| ⊳        | 000000005                              | 000000005                                            | UWMIL                                       | . 06/15/2016   | Pending                                        | 1,000.00 USD  | <select action=""></select> | • |   |
| ⊳        | 000000004                              | 000000004                                            | UWMIL                                       | 06/15/2016     | Approved                                       | 125.00 USD    | <select action=""></select> | • |   |
| ⊳        | 000000003                              | 000000003                                            | UWMIL                                       | 06/15/2016     | Approved                                       | 125.00 USD    | <select action=""></select> | ٣ |   |
| Þ        | 000000002                              | 000000002                                            | UWMIL                                       | . 06/15/2016   | Approved                                       | 50.00 USD     | <select action=""></select> | • |   |
|          |                                        |                                                      |                                             |                |                                                |               |                             |   |   |

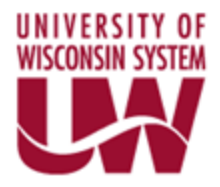

#### **Type of Status**

Pending – Waiting on Approvals

- Approved Requisition has been approved, but purchase order has not been created
- Open Saved, but not submitted

PO Created – Purchase Order has been created

PO Dispatched – Purchase Order has been dispatched

#### View Lifespan of the Requisition

3. Click <sup>▶</sup> to view the Lifespan of the requisition. You can click on any highlighted icon to get more details on the stage. For example you can see the Approvals by clicking the Approval icon. You can click on Purchase Orders to get more details on the Purchase Order. Once the purchase order is paid, you can click on the Invoice or Payment icon to get payment and invoice details.

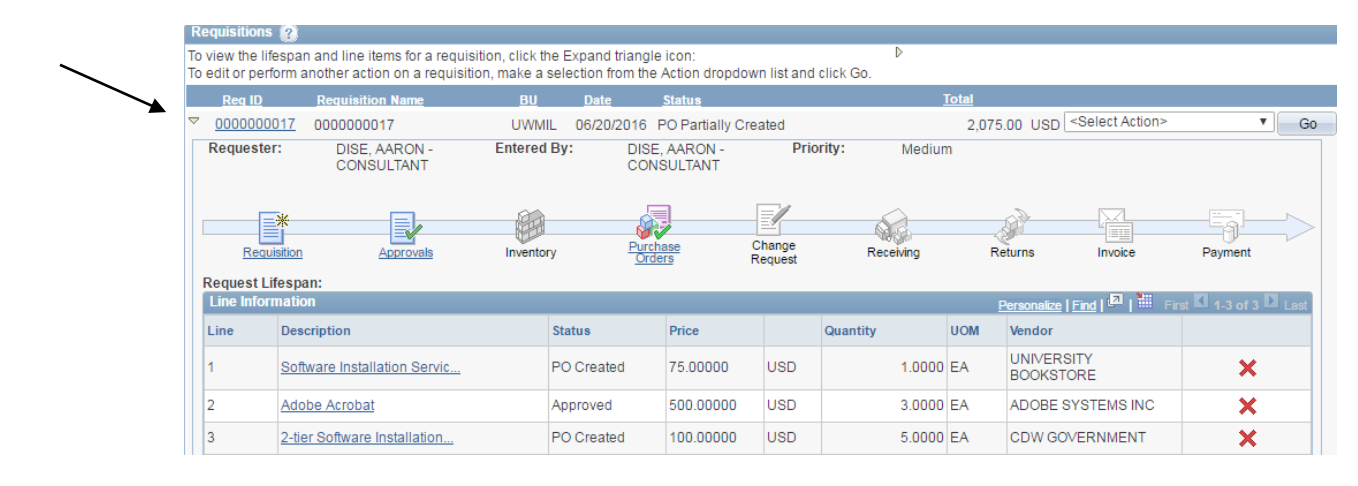

Once the requisition moves through entire "Lifespan" the link(s) all icons will be available for review.

#### **Perform Actions on a requisition**

- 4. The following actions are available.
  - a. Copy Requisition
  - b. Edit Requisition
  - c. View Approvals
  - d. View Printable Version
  - e. Cancel Requisition

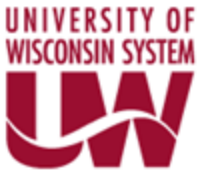

#### 5. Select the Action and Click "Go" to trigger the action.

|                    | Reg ID      | Requisition Name             | BU        | Date            | <u>Status</u>      |                            | 1                         | <u>Fotal</u>      |                                                                                                    |                  |      |
|--------------------|-------------|------------------------------|-----------|-----------------|--------------------|----------------------------|---------------------------|-------------------|----------------------------------------------------------------------------------------------------|------------------|------|
| $\bigtriangledown$ | 00000000    | 17 000000017                 | UWMIL     | 06/20/2016      | PO Partially Cr    | eated                      |                           | 2,075.00 US       | Select Action>                                                                                           | Ň                | Go   |
|                    | Requester:  | EDISE, AARON -<br>CONSULTANT | Entered E | By: DISE<br>CON | AARON -<br>SULTANT | Prior<br>Change<br>Request | rity: Mediun<br>Receiving | n<br>Returns      | Select Action><br>Copy Requisition<br>Edit Requisition<br>View Approvals<br>View Printable Ve<br>Invoice | rsion<br>Payment |      |
|                    | Line Inform | nation                       |           |                 |                    |                            |                           | Personali         | ze   Find   🗖   🛗 Fin                                                                                    | st 🚺 1-3 of 3 🛙  | Last |
|                    | Line        | Description                  | s         | status          | Price              |                            | Quantity                  | UOM Vendor        |                                                                                                    |                  |      |
|                    | 1           | Software Installation Servic | F         | O Created       | 75.00000           | USD                        | 1.0000                    | EA UNIVE<br>BOOKS | RSITY<br>STORE                                                                                           | ×                |      |
|                    | 2           | Adobe Acrobat                | A         | pproved         | 500.00000          | USD                        | 3.0000                    | EA ADOB           | E SYSTEMS INC                                                                                            | ×                |      |
|                    | 3           | 2-tier Software Installation | F         | O Created       | 100.00000          | USD                        | 5.0000                    | EA CDW (          | GOVERNMENT                                                                                               | ×                |      |

#### **Copy Requisition**

Allows you to take an existing requisition and copy it for the creation of a new requisition. If a requisition is DENIED you cannot make updates to the requisition and re-submit it. You have to create another requisition. The copy function gives you an easy way to do this. You can copy the denied requisition, make the appropriate corrections/updates and re-submit.

#### **Edit Requisition**

Allows you to edit an existing requisition. Once you edit it, the approval process starts all over.

**View Approvals** – Displays the approvers on the requisition **View Printable Version** 

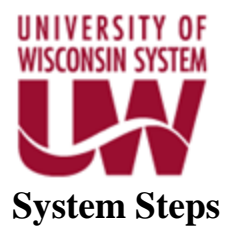

# Copy Requisition (Used to create a NEW requisition and can be used to resubmit a DENIED requisition)

The copy function is an efficient way to create new requisitions when some or all of the required fields are the same as existing requisitions. This is also an efficient way to handle denied requisitions.

1. Follow the below navigation to get to the Manage Requisition Screen

| Favorites Main Menu >     | eProcurement          | > Manage Requisitions          |                        |              |                 |                    |   |
|---------------------------|-----------------------|--------------------------------|------------------------|--------------|-----------------|--------------------|---|
| Manage Requis             | itions                |                                |                        |              |                 |                    |   |
| To locate requisitions, e | dit the criteria belo | w and click the Search button. |                        |              |                 |                    |   |
| Business Unit:            |                       | Requisition Name:              |                        |              |                 |                    | Q |
| Requisition ID:           |                       | Request Status:                | Complete               | $\checkmark$ | Budget Status:  |                    | ~ |
| Date From:                | 02/03/2017            | 🗓 Date To:                     | 02/10/2017             | 24           |                 |                    |   |
| Requester:                |                       | Q Entered By:                  |                        | Q            | PO ID:          |                    | Q |
| Search                    | Clear                 |                                |                        |              |                 |                    |   |
| The Requ                  | ester specified has   | no Complete Requisitions.      |                        |              |                 |                    |   |
| Create New Requisition    | Revie                 | ew Change Request              | Review Change Tracking |              | Manage Receipts | Requisition Report |   |

#### Main Menu > eProcurement > Manage Requisitions

- Search for the requisition to copy using one or more of the below criteria.
   Business Unit Requisition Name
   Requisition ID Requests Status (i.e. Approved, Completed, etc.)
   Date From Date To
   Requester (Employee ID) PO ID
- 3. Find the requisition to copy, select "Copy Requisition", and hit "Go."

| Shared<br>Financial |                                                                                                    |                                                                                                    |                                                                                                    |                                                                                                    |                                                                                                    |                                                                                                    |                                                                                                    |                                                                                                    |                                                                                                    |                                                                                                    |                                                                                                    |
|---------------------|----------------------------------------------------------------------------------------------------|----------------------------------------------------------------------------------------------------|----------------------------------------------------------------------------------------------------|----------------------------------------------------------------------------------------------------|----------------------------------------------------------------------------------------------------|----------------------------------------------------------------------------------------------------|----------------------------------------------------------------------------------------------------|----------------------------------------------------------------------------------------------------|----------------------------------------------------------------------------------------------------|----------------------------------------------------------------------------------------------------|----------------------------------------------------------------------------------------------------|
| Main Men            | u > eProcurement :                                                                                                    | Manage Reguisit                                                                                                    | tions                                                                                                    |                                                                                                    |                                                                                                    |                                                                                                    |                                                                                                    |                                                                                                    |                                                                                                    |                                                                                                    | -                                                                                                    |
| ige Req             | uisitions                                                                                                    |                                                                                                    |                                                                                                    |                                                                                                    |                                                                                                    |                                                                                                    |                                                                                                    |                                                                                                    |                                                                                                    |                                                                                                    |                                                                                                    |
| h Requisiti         | ons                                                                                                    |                                                                                                    |                                                                                                    |                                                                                                    |                                                                                                    |                                                                                                    |                                                                                                    |                                                                                                    |                                                                                                    |                                                                                                    |                                                                                                    |
| ate requisitio      | ns, edit the criteria below                                                                                                    | w and click the Sea                                                                                                    | rch button.                                                                                                    |                                                                                                    |                                                                                                    |                                                                                                    |                                                                                                    |                                                                                                    |                                                                                                    |                                                                                                    |                                                                                                    |
| ss Unit:            |                                                                                                    | Requisition                                                                                                    | Name:                                                                                                    |                                                                                                    |                                                                                                    |                                                                                                    |                                                                                                    |                                                                                                    |                                                                                                    | Q                                                                                                    |                                                                                                    |
| ition ID:           |                                                                                                    | Request Sta                                                                                                    | atus:                                                                                                    | Pending                                                                                                    | ~                                                                                                    | Budget Sta                                                                                                    | atus:                                                                                                    |                                                                                                    |                                                                                                    | ~                                                                                                    |                                                                                                    |
| rom:                | 02/03/2017                                                                                                    | Date To:                                                                                                    |                                                                                                    | 02/10/201                                                                                                    | 7 🕅                                                                                                    |                                                                                                    |                                                                                                    |                                                                                                    |                                                                                                    |                                                                                                    |                                                                                                    |
| ster:               |                                                                                                    | C Entered By                                                                                                    |                                                                                                    |                                                                                                    | Q                                                                                                    | PO ID:                                                                                                    |                                                                                                    |                                                                                                    |                                                                                                    | Q                                                                                                    |                                                                                                    |
| iearch<br>itions 🕜  | Clear                                                                                                    |                                                                                                    |                                                                                                    |                                                                                                    |                                                                                                    |                                                                                                    |                                                                                                    |                                                                                                    |                                                                                                    |                                                                                                    |                                                                                                    |
| the lifespan        | and line items for a requ                                                                                                    | uisition, click the Ex                                                                                                    | pand triangle                                                                                                    | icon:                                                                                                    |                                                                                                    | Þ                                                                                                    |                                                                                                    |                                                                                                    |                                                                                                    |                                                                                                    |                                                                                                    |
| or perform a        | nother action on a requis                                                                                                    | sition, make a selec                                                                                                    | tion from the                                                                                                    | Action dropdow                                                                                                    | n list and click Go.                                                                                                    |                                                                                                    |                                                                                                    |                                                                                                    |                                                                                                    |                                                                                                    |                                                                                                    |
| <u>eq ID</u>        | Requisition Name                                                                                                    | BU                                                                                                    | Date                                                                                                    | <u>Status</u>                                                                                                    | Budget                                                                                                    | <u>Total</u>                                                                                                    |                                                                                                    |                                                                                                    |                                                                                                    |                                                                                                    |                                                                                                    |
| 00000071            | 000000071                                                                                                    | UWSYS                                                                                                    | 02/09/2017                                                                                                    | Pending                                                                                                    | Not Chk'd                                                                                                    | 100,000.00                                                                                                    | USD 🖸                                                                                                    | opy Requisition                                                                                                    | ✓                                                                                                    | Go                                                                                                    |                                                                                                    |
| 00000070            | 000000070                                                                                                    | UWSYS                                                                                                    | 02/09/2017                                                                                                    | Pending                                                                                                    | Not Chk'd                                                                                                    | 2,500.00                                                                                                    | USD <                                                                                                    | Select Action>                                                                                                    | ~                                                                                                    | Go                                                                                                    |                                                                                                    |
| 00000069            | Aaron's Stuff                                                                                                    | LINNENCE                                                                                                    | 02/00/2017                                                                                                    | Dendine                                                                                                    |                                                                                                    | 1 500 00                                                                                                    | usp <                                                                                                    | Select Action>                                                                                                    | $\sim$                                                                                                    | Go                                                                                                    |                                                                                                    |
| 0000000             | riaron o otan                                                                                                    | 000515                                                                                                    | 02/09/2017                                                                                                    | Pending                                                                                                    | Not Chird                                                                                                    | 1,500.00                                                                                                    | 000                                                                                                    |                                                                                                    | •                                                                                                    |                                                                                                    |                                                                                                    |
| 00000068            | Johns Dept for xyz                                                                                                    | UWSYS                                                                                                    | 02/09/2017                                                                                                    | Pending                                                                                                    | Not Chk'd                                                                                                    | 500.00                                                                                                    | USD <                                                                                                    | Select Action>                                                                                                    | ~                                                                                                    | Go                                                                                                    |                                                                                                    |
|                     | Shared<br>Financial<br>System<br>Main Men<br>Uge Req<br>In Requisitions<br>so Unit:<br>ition ID:<br>rom:<br>ster:<br>iearch<br>titions ?<br>the lifespan<br>or perform a<br>ser ID<br>00000071<br>000000070 | Shared<br>Financial<br>System<br>Main Menu > eProcurement :<br>Ige Requisitions<br>ate requisitions, edit the criteria below<br>ase Unit:<br>ition ID:<br>rom: 02/03/2017<br>ster:<br>iearch Clear<br>fitons @<br>the lifespan and line items for a requi-<br>se ID Requisition Name<br>00000071 0000000071<br>000000070 0000000070 | Shared<br>System         Main Menu > eProcurement > Manage Requisitions         Inge Requisitions         at requisitions, edit the criteria below and click the Seares         ss Unit:          Requisition<br>(Requisitions)         ats requisitions, edit the criteria below and click the Seares         ss Unit:          Requisition<br>(Requisitions)         attor requisition, edit the criteria below and click the Seares         ss Unit:          (Requisition for the Requisition for the Requisition for the Requisition for the Requisition for the Requisition for the Requisition, click the Example for perform another action on a requisition, make a selecter         the lifespan and line items for a requisition, make a selecter          Ell Requisition Name         BU          Requisition Name          Ell<br>Requisition Name         BU00000271          000000071          UWSYS         00000070 | Shared<br>System         Main Menu > eProcurement > Manage Requisitions         Inge Requisitions         Inge Requisitions         ate requisitions, edit the criteria below and click the Search button.         ss Unit:          Requisition Name:<br>ition ID:         ition ID:          Requisition Name:<br>ition ID:         ition ID:          Requisition Name:<br>ition ID:         ition ID:          Requisition Name:<br>ition ID:         ition ID:          Requisition Name:<br>ition ID:         ition ID:          Requisition Name:<br>ition ID:         ition ID:          Requisition Name:<br>Requisition Name:<br>itions @<br>the lifespan and line items for a requisition, click the Expand triangle<br>operform another action on a requisition, make a selection from the<br>sea ID:         Requisition Name          BU          Date<br>Date<br>D | Shared<br>System         Main Menu > eProcurement > Manage Requisitions         Inge Requisitions         Inge Requisitions         ate requisitions, edit the criteria below and click the Search button.         as Unit:         Image Requisition Name:         Ition ID:         Image Requisition Name:         Ition ID:         Image Requisition Name:         Ition ID:         Image Requisition Name:         Ition ID:         Image Requisition Name:         Ition ID:         Image Requisition Name:         Ition ID:         Image Requisition Name:         Image Requisition Name: <td>Shared<br/>System       Shared<br/>System         Main Menu &gt; eProcurement &gt; Manage Requisitions         Ingerequisitions         Ingerequisitions         ate requisitions, edit the criteria below and click the Search button.         set unit       Requisition Name:         Ition ID:       Request Status:         Opencing       Request Status:         Ition ID:       Request Status:         Ition ID:       Entered By:         Itions @       Entered By:         Itions @       Itions for a requisition, click the Expand triangle Icon:         Itions @       Requisition Name         BU       Date       Status         D00000071       UWSYS       02/09/2017         Pending       Not Chcid         D00000070       UWSYS       02/09/2017         Doubloor21       000000071       UWSYS       02/09/2017         Doubloor20       Accents Stafe       Not Chcid</td> <td>Shared<br/>System       Prinancial<br/>System         Main Menu &gt; eProcurement &gt; Manage Requisitions         Ingeregatisitions<br/>the requisitions         ste requisitions         ate requisitions         ste requisitions ()         Requisition Name:         Image: Status         Image: Status</td> <td>Shared<br/>System         Main Menu &gt; eProcurement &gt; Manage Requisitions         Inge Requisitions         Inger Requisitions         ste requisitions, edit the criteria below and click the Search button.         se Unit:</td> <td>Shared<br/>System       Main Menu &gt; eProcurement &gt; Manage Requisitions         Inge Requisitions         Inger Requisitions         ate requisitions, edit the criteria below and click the Search button.         set unit       Requisition Name:         ition ID:       Requisition Name:         ition ID:       Request Status:         Pending       Budget Status:         ition ID:       Request Status:         ition ID:       Entered By:         ition ID:       Entered By:         ition ID:       Entered By:         ition ID:       Entered By:         ition ID:       Entered By:         ition ID:       Entered By:         ition ID:       Entered By:         ition ID:       Entered By:         ition ID:       Entered By:         ition ID:       Entered By:         ition ID:       Entered By:         ition ID:       PO ID:         ition ID:       Entered By:         ition ID:       PO ID:         ition ID:       Status         Budget Status:       Forlation         coperior Another action on a requisition, make a selection from the Action dropdown list and click Go.         estop ID:       Estatus       Budget</td> <td>Shared<br/>System         Main Menu &gt; eProcurement &gt; Manage Requisitions         Inge Requisitions         Inger Requisitions         ate requisitions, edit the criteria below and click the Search button.         ste requisitions, edit the criteria below and click the Search button.         ste requisitions, edit the criteria below and click the Search button.         ste requisitions, edit the criteria below and click the Search button.         ste requisition Name:         ition ID:       Request Status:         Pending       Budget Status:         rom:       D2/03/2017         Entered By:       PO ID:         cearch       Clear         the lifespan and line litems for a requisition, click the Expand triangle icon:       P         or perform another action on a requisition, make a selection from the Action dropdown list and click Go.         tstill       Date       Status         D00000071       UVSYS 02/09/2017       Pending       Not Chk/d         000000071       UVSYS 02/09/2017       Pending       Not Chk/d       2,500.00 USD Copy Requisition&gt;         000000071       UVSYS 02/09/2017       Pending       Not Chk/d       2,500.00 USD Copy Requisition&gt;</td> <td>Shared   System   Main Menu &gt; eProcurement &gt; Manage Requisitions   In Requisitions   Ith Requisitions   ate requisitions, edit the criteria below and click the Search button.   set unit   Requisition Name:   2003/2017   Bate To:   2010/2017   Bate To:   2010/2017   Entered By:   Pol ID:   each   Clear   Ithered and line items for a requisition, make a selection from the Action dropdown list and click Go.   set ID   Requisition Name   BU   Date   Status   Dobuboro71   UWSYS   000000071   UWSYS   0209/2017   Pending   Not Chick   1000000071   UWSYS   0209/2017   Pending   Not Chick   1000000071   UWSYS   0209/2017   Pending   Not Chick   1000000071   UWSYS   0209/2017   Pending   Not Chick   1000000071   UWSYS   0209/2017   Pending   Not Chick   1000000071   UWSYS   0209/2017   Pending   Not Chick   1000000071   UWSYS   0209/2017   Pending   Not Chick   1000000071   1000000071   1000000071   1000</td> | Shared<br>System       Shared<br>System         Main Menu > eProcurement > Manage Requisitions         Ingerequisitions         Ingerequisitions         ate requisitions, edit the criteria below and click the Search button.         set unit       Requisition Name:         Ition ID:       Request Status:         Opencing       Request Status:         Ition ID:       Request Status:         Ition ID:       Entered By:         Itions @       Entered By:         Itions @       Itions for a requisition, click the Expand triangle Icon:         Itions @       Requisition Name         BU       Date       Status         D00000071       UWSYS       02/09/2017         Pending       Not Chcid         D00000070       UWSYS       02/09/2017         Doubloor21       000000071       UWSYS       02/09/2017         Doubloor20       Accents Stafe       Not Chcid | Shared<br>System       Prinancial<br>System         Main Menu > eProcurement > Manage Requisitions         Ingeregatisitions<br>the requisitions         ste requisitions         ate requisitions         ste requisitions ()         Requisition Name:         Image: Status         Image: Status | Shared<br>System         Main Menu > eProcurement > Manage Requisitions         Inge Requisitions         Inger Requisitions         ste requisitions, edit the criteria below and click the Search button.         se Unit: | Shared<br>System       Main Menu > eProcurement > Manage Requisitions         Inge Requisitions         Inger Requisitions         ate requisitions, edit the criteria below and click the Search button.         set unit       Requisition Name:         ition ID:       Requisition Name:         ition ID:       Request Status:         Pending       Budget Status:         ition ID:       Request Status:         ition ID:       Entered By:         ition ID:       Entered By:         ition ID:       Entered By:         ition ID:       Entered By:         ition ID:       Entered By:         ition ID:       Entered By:         ition ID:       Entered By:         ition ID:       Entered By:         ition ID:       Entered By:         ition ID:       Entered By:         ition ID:       Entered By:         ition ID:       PO ID:         ition ID:       Entered By:         ition ID:       PO ID:         ition ID:       Status         Budget Status:       Forlation         coperior Another action on a requisition, make a selection from the Action dropdown list and click Go.         estop ID:       Estatus       Budget | Shared<br>System         Main Menu > eProcurement > Manage Requisitions         Inge Requisitions         Inger Requisitions         ate requisitions, edit the criteria below and click the Search button.         ste requisitions, edit the criteria below and click the Search button.         ste requisitions, edit the criteria below and click the Search button.         ste requisitions, edit the criteria below and click the Search button.         ste requisition Name:         ition ID:       Request Status:         Pending       Budget Status:         rom:       D2/03/2017         Entered By:       PO ID:         cearch       Clear         the lifespan and line litems for a requisition, click the Expand triangle icon:       P         or perform another action on a requisition, make a selection from the Action dropdown list and click Go.         tstill       Date       Status         D00000071       UVSYS 02/09/2017       Pending       Not Chk/d         000000071       UVSYS 02/09/2017       Pending       Not Chk/d       2,500.00 USD Copy Requisition>         000000071       UVSYS 02/09/2017       Pending       Not Chk/d       2,500.00 USD Copy Requisition> | Shared   System   Main Menu > eProcurement > Manage Requisitions   In Requisitions   Ith Requisitions   ate requisitions, edit the criteria below and click the Search button.   set unit   Requisition Name:   2003/2017   Bate To:   2010/2017   Bate To:   2010/2017   Entered By:   Pol ID:   each   Clear   Ithered and line items for a requisition, make a selection from the Action dropdown list and click Go.   set ID   Requisition Name   BU   Date   Status   Dobuboro71   UWSYS   000000071   UWSYS   0209/2017   Pending   Not Chick   1000000071   UWSYS   0209/2017   Pending   Not Chick   1000000071   UWSYS   0209/2017   Pending   Not Chick   1000000071   UWSYS   0209/2017   Pending   Not Chick   1000000071   UWSYS   0209/2017   Pending   Not Chick   1000000071   UWSYS   0209/2017   Pending   Not Chick   1000000071   UWSYS   0209/2017   Pending   Not Chick   1000000071   1000000071   1000000071   1000 |

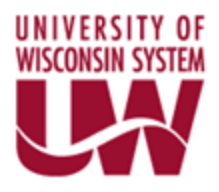

4. The below screen will appear. You can go directly to the Review and Submit tab if no changes are needed. Otherwise, update the Requisition Name and/or the item information. To update the item information, click the link with the item.

| Shared<br>Financial<br>System                     |                            |                      |                      |                     |                         |                                  |                       |  |
|---------------------------------------------------|----------------------------|----------------------|----------------------|---------------------|-------------------------|----------------------------------|-----------------------|--|
| Favorites Main Menu > eP                          | rocurement > Manage I      | Requisitions         |                      |                     |                         |                                  |                       |  |
| Create Requisition                                |                            |                      |                      |                     |                         |                                  |                       |  |
| 1. Define Requisit                                | ion 🔄                      | 2. Add Items and     | d Services           |                     | 3. Review and S         | Submit                           |                       |  |
| Review the details of your requ                   | uisition, make any necessa | ry changes, and subr | nit it for approval. |                     |                         |                                  |                       |  |
| Business Unit:<br>Requester:<br>Requisition Name: | UWSYS UW System            | wide                 | ICDONALD, DENIS      | ŝE                  | *Currency:<br>Priority: | USD<br>Medium V                  |                       |  |
| Requisition Lines 🙆                               |                            |                      |                      |                     |                         |                                  |                       |  |
| Line Description                                  | <u>Ven</u>                 | dor Name             | Quantity             | <u>UOM</u>          | Price                   | lotal                            |                       |  |
| D 1 Nicole's stuff                                | CDV                        | /-G                  | 2.0000               | EACH                | 50,000.00000            | 100,000.00 📭                     | 2                     |  |
| Select All / Deselect All                         |                            |                      |                      |                     | Total Amount:           | 100,000.00 USD                   |                       |  |
| 🖵 🔔 🛛 Add to Favori                               | tes 🖏 Add                  | to Templatete,       | Modify L             | ine / Shipping / Ac | counting                | Delete                           |                       |  |
| Comments 😰                                        |                            |                      |                      |                     |                         |                                  |                       |  |
|                                                   |                            |                      |                      |                     |                         |                                  | 17                    |  |
| Send to Vendor                                    | Show at Receip             | t Shown              | at Voucher           |                     | oval Justifica.         |                                  |                       |  |
| Check Budget                                      | Save & pre                 | view approvals       | × Cancel             | equisition          | Find more items         | Click to updat<br>information, i | e item<br>f required. |  |

5. The item screen will appear. You can update anything on this page. Once you make all the updates, hit OK.

| Shared<br>Financial<br>System                                                                                                    | iu > eProcurer                              | nent > Manage Requisitions          |                                               |                     |
|----------------------------------------------------------------------------------------------------|---------------------------------------------|-------------------------------------|-----------------------------------------------|---------------------|
| Create Requ                                                                                                    | isition                                     |                                     | me and Sonvices                               | 2 Poviou and Submit |
| Add lines to the requisers to the requisers and the contract of the requisers to the requisers the requisers to the requisers the requisers to the requisers to | isition, specifying<br>ites <u>T</u> emplat | g the information necessary to pro- | ial Request                                   | Search              |
| Special Item *Item Description:                                                                                                    | chan                                        | ged Nicole's stuff to new stuff     |                                               |                     |
| *Price:<br>*Quantity:<br>*Category:                                                                                                    | 0000                                        | 2.0000                              | *Currency:<br>* Unit of Measure:<br>Due Date: | EA Q                |
| Vendor ID:<br>Vendor Name:                                                                                                    | 0000<br>CDW                                 | -G Q                                | Suggest New Vendor                            |                     |
| Vendor Item ID:<br>Mfg ID:                                                                                                    |                                             | ٩                                   |                                               |                     |
| Mfg Item ID:<br>Additional Inform                                                                                                    | ation                                       |                                     |                                               | Request New Item    |
|                                                                                                    |                                             |                                     | 1200                                          | ☐ Request New Item  |
| OK                                                                                                    | dor<br>Cancel                               | Add or Start New Type               | Show at Voucher                               |                     |

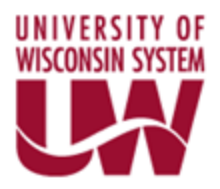

6. Select the carrot to expand the requisition.

| 1. Define Requisition                                            | 2. Add Items                   | and Services               | 3. Review and Sub       | omit            |
|------------------------------------------------------------------|--------------------------------|----------------------------|-------------------------|-----------------|
| Review the details of your requisition, mail                     | e any necessary changes, and s | submit it for approval.    |                         |                 |
| Business Unit: UWSYS<br>Requester: 00856855<br>Requisition Name: | UW Systemwide                  | MCDONALD, DENISE           | *Currency:<br>Priority: | USD<br>Medium V |
| Requisition Lines 👔                                              |                                |                            |                         |                 |
| Line <u>Description</u>                                          | Vendor Name                    | <u>Quantity</u> <u>UOM</u> | Price                   | Total           |
| 1 changed Nicole's stuff to r                                    | CDW-G                          | 2.0000 EACH                | 50,000.00000            | 100,000.00 🔡 💭  |
| Select All / Deselect All                                        |                                |                            | Total Amount:           | 100,000.00 USD  |
| Add to Favorites                                                 | Add to Template(s)             | Modify Line / Shi          | ipping / Accounting     | Delete          |
| Comments 😰                                                       |                                |                            |                         |                 |

7. You can go directly to the Review and Submit tab if no changes are needed. Otherwise, modify any of the below highlighted fields, add attachments, or do anything that is needed.

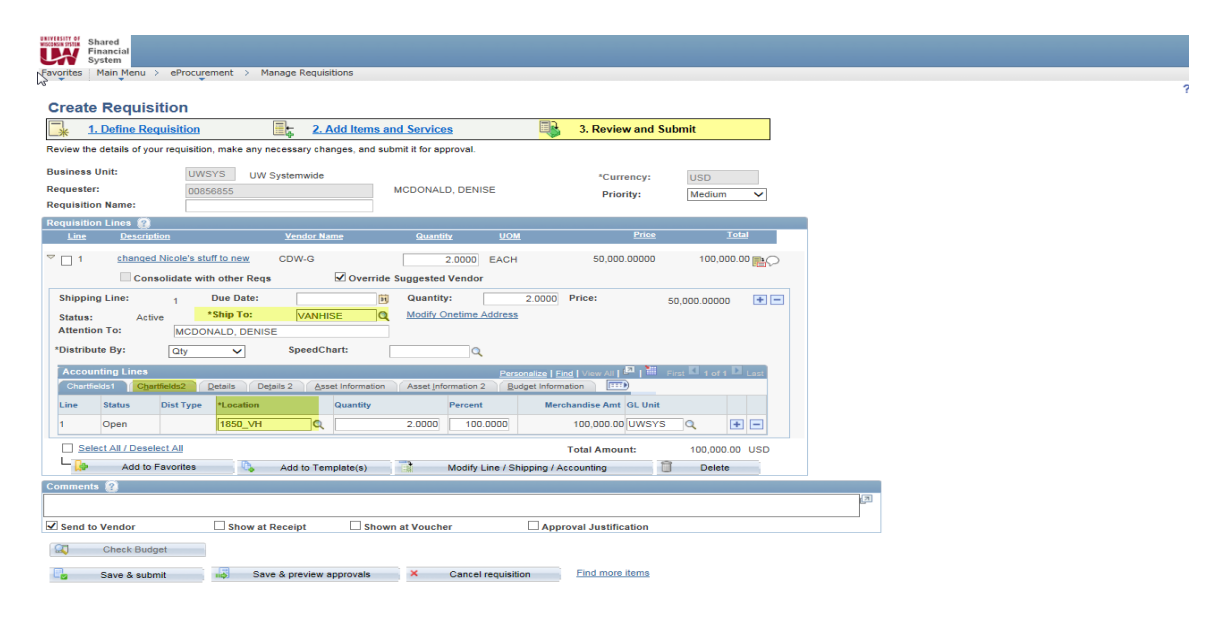

| Bhared<br>Favorites Main Menu > eProcurement > Manage Re                                                                                                    | equisitions                                                                                                    |     |
|----------------------------------------------------------------------------------------------------|----------------------------------------------------------------------------------------------------|-----|
| Create Requisition                                                                                                    | 2. Add Items and Services 3. Review and Submit                                                                                                    |     |
| Review the details of your requisition, make any necessary<br>Business Unit: UWSYS UW Systems<br>Requester: 00056855<br>Requisition Name:                                                                                                    | y changes, and submit it for approval.<br>vide *Currency: USD<br>MCDONALD, DENISE Priority: Medium V                                                                                                    |     |
| Requisition Lines         Image: Constraint of the second second sec | or Name Quantity UOM Price Total                                                                                                    |     |
| Consolidate with other Reqs           Shipping Line:         1         Due Date:           Status:         Active         *Ship To:         V/Z           Attention To:         MCDONALD, DENISE         *Distribute By:         Qty         Specific                                                                                                    | Woverride Suggested Vendor         Image: Constraint of the second second seco |     |
| Accounting Lines           Qhartfields1         Chartfields2         Details         Details 2           Account         Fund         Dept                                                                                                    | Personalize   Eind   View AI   IP   IP First II 1 of 1 IP Last           Asset Information         Asset Information 2         Budget Information         ITTP           Program         Class         PC Bus Unit         Project         Activ                                                                                                    |     |
| 3730 Q 106 Q 404000 Q                                                                                                    | I         Q         Q         Q           Total Amount:         100,000.00         USD                                                                                                    |     |
| Add to Favorites Add to Comments ?                                                                                                    | Template(s) Modify Line / Shipping / Accounting Delete                                                                                                    | (J) |
| Image: Seve & submit     Image: Seve & submit                                                                                                    | Shown at Voucher Approval Justification                                                                                                    |     |

- 8. Click Save & Submit.
- 9. Once the requisition is successfully submitted, the required approvals prior to Purchase Order creation will be displayed. Your are done.

| Department Approval                                                      |                        |              |
|--------------------------------------------------------------------------|------------------------|--------------|
| ✓ Line 1:Pending<br>DRAWER DIVIDERS                                      |                        |              |
| Department Approval                                                      |                        |              |
| Pending<br><u>Employee, EXMRG74</u><br>UW ePro Level 1 approver          |                        |              |
| Controller                                                               |                        |              |
| Line 1:Awaiting Further Approv<br>DRAWER DIVIDERS                        | als                    |              |
| Controller                                                               |                        |              |
| Not Routed<br>Employee, EXMRG60<br>UW ePro Level 2 approver              |                        |              |
| Buyer                                                                    |                        |              |
| Line 1:Awaiting Further Approv<br>DRAWER DIVIDERS                        | als                    |              |
| Buyer                                                                    |                        |              |
| Not Routed           Auditor, EXAUD60           UW ePro Level 3 approver |                        |              |
| Submit Edit Requisition                                                  | Apply Approval Changes | Check Budget |

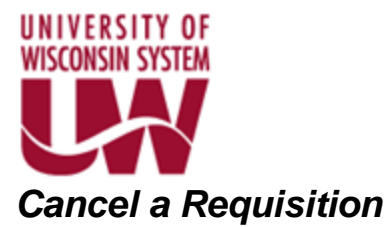

You may need to cancel a requisition you created. If you need to cancel the requisition go to the below Navigation.

#### Main Menu > eProcurement > Manage Requisitions

You will get the below screen. Request Status should be blank. If it is not, use the drop down to select the blank space.

Enter in as many filters as you desire. The more fields populated the quicker your search.

My recommendation is to have at least the Business Unit populated before you search. It would also be ideal to have the Requisition ID number you want to cancel.

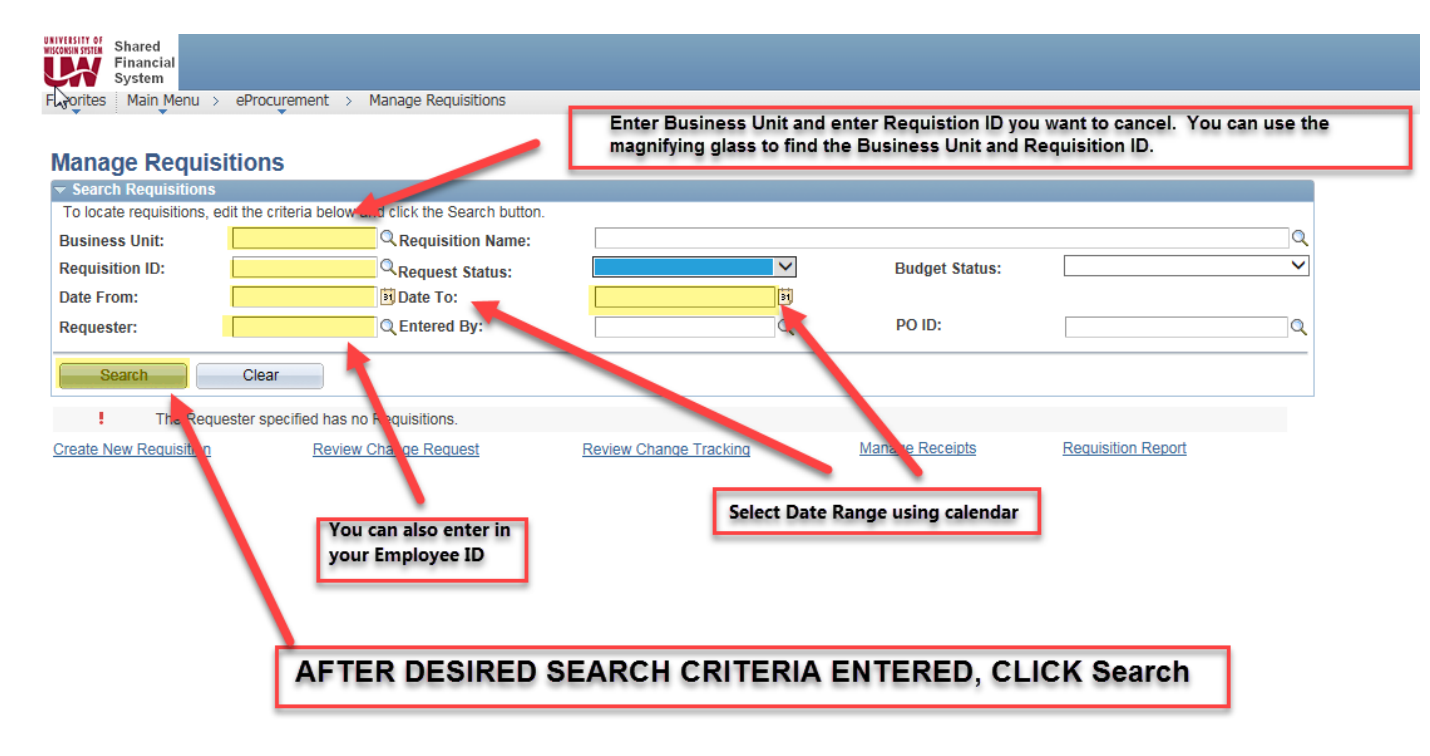

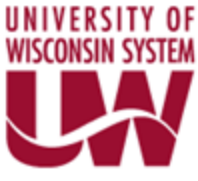

Sample Search. Used Business Unit, Dates, and requestor (Employee ID).

| KONSIN SP | Shared<br>Financial<br>System | Expenses user - E               | EXMRG74           |               |                    |                  |                                                                                 |                    |       |          |
|-----------|-------------------------------|---------------------------------|-------------------|---------------|--------------------|------------------|---------------------------------------------------------------------------------|--------------------|-------|----------|
| avorit    | tes Main Me                   | nu > eProcurement >             | Manage Requisi    | tions         |                    |                  |                                                                                 |                    |       |          |
| Maı       | nage Req                      | quisitions                      |                   |               |                    | Example          | e of a type of f                                                                | ilter before       | hitti | ing sear |
| ▼ Se      | arch Requisit                 | tions                           |                   |               |                    |                  |                                                                                 |                    |       |          |
| Tol       | ocate requisitio              | ons, edit the criteria below a  | ind click the Sea | rch button.   |                    |                  |                                                                                 |                    |       |          |
| Bus       | iness Unit:                   | UWSYS                           | Requisition       | n Name:       |                    |                  |                                                                                 |                    |       | Q        |
| Req       | uisition ID:                  |                                 | Request St        | atus:         |                    | ~                | Budget Status:                                                                  |                    |       | ~        |
| Date      | e From:                       | 10/03/2017                      | Date To:          |               | 10/10/2017         | 31               |                                                                                 |                    |       |          |
| Req       | uester:                       | EXMRG74                         | C Entered By      | r:            |                    | Q                | PO ID:                                                                          |                    |       | Q        |
| Req       | Search                        | Clear                           | tion aliak the Ev | nond triangle | itor               | ,                | ,                                                                               |                    |       |          |
| To ec     | dit or perform a              | another action on a requisition | on, make a selec  | tion from the | Action dropdown li | st and click Go. |                                                                                 |                    |       |          |
|           | Req ID                        | Requisition Name                | BU                | Date          | <u>Status</u>      | Budget           | Total                                                                           |                    |       |          |
| P         | 0000000075                    | test template                   | UWSYS             | 10/09/2017    | Pending            | Not Chk'd        | 20,000.00 USD <se< td=""><td>lect Action&gt;</td><td>~</td><td>Go</td></se<>    | lect Action>       | ~     | Go       |
| Þ         | 0000000074                    | test                            | UWSYS             | 10/09/2017    | Pending            | Not Chk'd        | 20,000.00 USD <se< td=""><td>lect Action&gt;</td><td>~</td><td>Go</td></se<>    | lect Action>       | ~     | Go       |
| Þ         | 0000000073                    | consultants                     | UWSYS             | 10/09/2017    | Pending            | Not Chk'd        | 20,000.00 USD <se< td=""><td>lect Action&gt;</td><td>~</td><td>Go</td></se<>    | lect Action>       | ~     | Go       |
| Þ         | 0000000072                    | TEST IT CONSULTING SERV         | UWSYS             | 10/06/2017    | Pending            | Not Chk'd        | 2,500,000.00 USD <se< td=""><td>lect Action&gt;</td><td>~</td><td>Go</td></se<> | lect Action>       | ~     | Go       |
| Creat     | te New Requis                 | ition <u>Review</u>             | Change Reques     | t             | Review Change      | Tracking         | Manage Receipts                                                                 | Requisition Report |       |          |

Find the requisition you want to cancel. Go to the menu to the right and use the drop down to find "Cancel."

| Shared<br>Financial<br>System                | Expenses use                                      | r - EXMRG74                                         |                                  |                          |                    |                  |                    |      |
|----------------------------------------------|---------------------------------------------------|-----------------------------------------------------|----------------------------------|--------------------------|--------------------|------------------|--------------------|------|
| Favorites Main Me                            | nu > eProcurement                                 | > Manage Requisi                                    | tions                            |                          |                    |                  |                    |      |
|                                              |                                                   |                                                     |                                  |                          |                    |                  |                    |      |
| Manage Rec                                   | uisitions                                         |                                                     |                                  |                          |                    |                  |                    |      |
| 🗢 Search Requisit                            | ions                                              |                                                     |                                  |                          |                    |                  |                    |      |
| To locate requisition                        | ons, edit the criteria be                         | low and click the Sea                               | rch button.                      |                          |                    |                  |                    |      |
| Business Unit:                               | UWSYS                                             | Requisitio                                          | n Name:                          |                          |                    |                  |                    | Q    |
| Requisition ID:                              |                                                   | Request S                                           | tatus:                           |                          | ~                  | Budget Status:   |                    | ~    |
| Date From:                                   | 10/03/2017                                        | Date To:                                            |                                  | 10/10/2017               | Ħ                  |                  |                    |      |
| Requester:                                   | EXMRG74                                           | C Entered B                                         | <i>/</i> :                       |                          | Q                  | PO ID:           |                    | Q    |
|                                              |                                                   |                                                     |                                  |                          |                    |                  |                    |      |
| Search                                       | Clear                                             |                                                     |                                  |                          |                    |                  |                    |      |
| Requisitions 👔                               |                                                   |                                                     |                                  |                          |                    |                  |                    |      |
| To view the lifespar<br>To edit or perform a | and line items for a re<br>nother action on a req | equisition, click the Ex<br>juisition, make a selec | pand triangle<br>tion from the / | icon:<br>Action dropdown | list and click Go. | ⊳                |                    |      |
| Reg ID                                       | Requisition Name                                  | BU                                                  | Date                             | Status                   | Budget             | Total            |                    |      |
| ▶ <u>000000075</u>                           | test template                                     | UWSYS                                               | 10/09/2017                       | Pending                  | Not Chk'd          | 20,000.00 USD 🖸  | ancel Requisition  | Go   |
| ▶ <u>000000074</u>                           | test                                              | UWSYS                                               | 10/09/2017                       | Pending                  | Not Chk'd          | 20,000.00 USD    | Select Action>     | Go   |
| ▶ <u>000000073</u>                           | consultants                                       | UWSYS                                               | 10/09/2017                       | Pending                  | Not Chk'd          | 20,000.00 USD    | Select Action>     | Go   |
| ▶ <u>000000072</u>                           | TEST IT CONSULTI<br>SERV                          | NG UWSYS                                            | 10/06/2017                       | Pending                  | Not Chk'd          | 2,500,000.00 USD | Select Action>     | ] Go |
| Create New Requis                            | ition <u>Re</u>                                   | view Change Reques                                  | t                                | Review Chang             | e Tracking         | Manage Receipts  | Requisition Report |      |

Once it is selected, click Go.

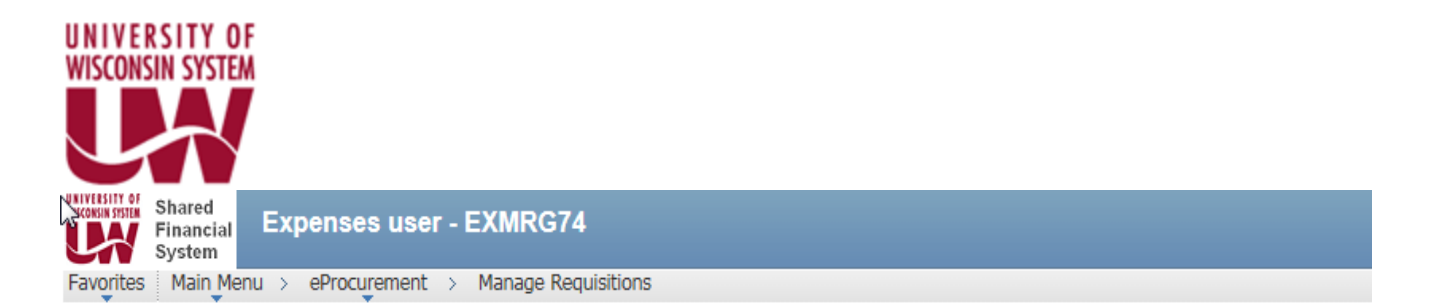

## Requisition Details for:

## Employee, EXMRG74

| Business Unit:<br>Requisition Name: |                        | UWSYS            | : 10/09/     |            | )17        |             |       |          |
|-------------------------------------|------------------------|------------------|--------------|------------|------------|-------------|-------|----------|
|                                     |                        | test template    | Stat         | us:        | s: Pending |             |       |          |
| Requisition ID:                     |                        | 000000075        |              | Total: 20, |            | ,000.00 USD |       |          |
| Line D                              | etails                 |                  |              |            |            |             |       |          |
| Line                                | Item Description       | Status           | Price        |            |            | Qty         | Total |          |
|                                     | 1 consulting services  | Pending Approval | 10,000.00000 | EACH       |            | 2.0000      |       | 20000.00 |
| Return                              | to Manage Requisitions |                  |              | Cancel Re  | quisition  |             |       |          |

#### You will be brought to this screen. Click Cancel Requisition

| File Edit V    | w Favorites Tools Help                                                                                                    |   |
|----------------|----------------------------------------------------------------------------------------------------|---|
| × 🔁 Conver     | ▼                                                                                                    |   |
| 👍 🧧 Dashbo     | rd « Shared Finan 🗿 Siteimprove ID 🧧 Charter 🔤 Annual Benefits Enrollme 🧃 intermediate-ps-query 🗿 basic-ps-query 🗿 Encumbrance_Journal_On 🧿 PeopleSoft Purchasing 9.1 🥃 PeopleBooks | м |
| Shared         | Expenses user - EXMRG74                                                                                                    |   |
| Favorites Main | lenu > eProcurement > Manage Regulsitions                                                                                                    |   |

#### Manage Requisitions

| - 5      | Search Requisit                        | ions                                                             |                  |                                |                         |                       |                  |                             |   |    |
|----------|----------------------------------------|------------------------------------------------------------------|------------------|--------------------------------|-------------------------|-----------------------|------------------|-----------------------------|---|----|
| Т        | locate requisition                     | ons, edit the criteria below an                                  | nd click the Sea | rch button.                    |                         |                       |                  |                             |   |    |
| Bu       | siness Unit:                           | UWSYS ×                                                          | Requisitio       | n Name:                        |                         |                       |                  |                             |   | 0  |
| Re       | quisition ID:                          |                                                                  | Request S        | tatus:                         |                         | $\sim$                | Budget Status:   |                             |   | ~  |
| Da       | te From:                               | 10/03/2017                                                       | Date To:         |                                | 10/10/201               | 7                     |                  |                             |   |    |
| Re       | quester:                               | EXMRG74                                                          | C Entered B      | y:                             |                         | Q                     | PO ID:           |                             |   | Q  |
|          | Search                                 | Clear                                                            |                  |                                |                         |                       |                  |                             |   |    |
| Re       | quisitions 😰                           |                                                                  |                  |                                |                         |                       |                  |                             |   |    |
| To<br>To | view the lifespan<br>edit or perform a | and line items for a requisiti<br>nother action on a requisition | on, click the E> | pand triangle<br>tion from the | icon:<br>Action dropdov | In list and click Go. |                  |                             |   |    |
|          | Reg ID                                 | Requisition Name                                                 | <u>BU</u>        | Date                           | <u>Status</u>           | Budget                | Total            |                             |   |    |
| ₽        | 000000075                              | test template                                                    | UWSYS            | 10/09/2017                     | Canceled                | Valid                 | 0.00 USD         | <select action=""></select> | ~ | Go |
| ₽        | 000000074                              | test                                                             | UWSYS            | 10/09/2017                     | Pending                 | Not Chk'd             | 20,000.00 USD    | <select action=""></select> | ~ | Go |
| ₽        | 000000073                              | consultants                                                      | UWSYS            | 10/09/2017                     | Pending                 | Not Chk'd             | 20,000.00 USD    | <select action=""></select> | ~ | Go |
| ₽        | 000000072                              | TEST IT CONSULTING SERV                                          | UWSYS            | 10/06/2017                     | Approved                | Valid                 | 2,500,000.00 USD | <select action=""></select> | ~ | Go |
| Cre      | ate New Requis                         | ition Review C                                                   | hange Reques     | st                             | Review Cha              | nge Tracking          | Manage Receipts  | Requisition Report          |   |    |

You will be brought back to the Manage Requisition Page. The requisition now has a status of Canceled. You are done.

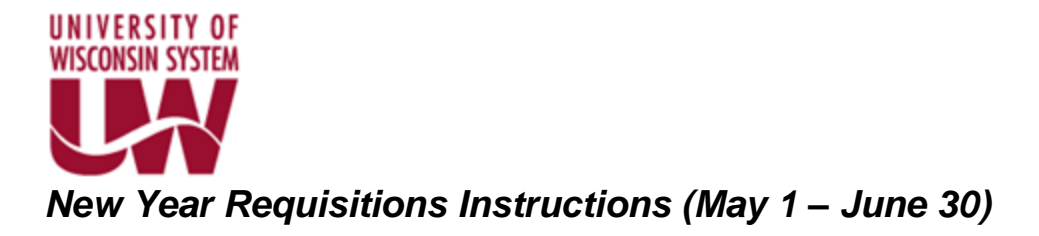

May 1<sup>st</sup> through June 30<sup>th</sup>, requisitions for the New Fiscal can be entered into the System. These requisitions must be flagged as NEW YEAR requisitions. The below steps give instructions on identifying the requisitions as a NEW YEAR. The screen shots assume FY18 is the NEW YEAR.

- Follow the path below to create a requisition.
   Main Menu > eProcurement > Create Requisition
- 2. Add FY18 to the beginning of the Requisition Name Field.

| Shared<br>Financial<br>System   |                                                                                                    |               |               |        |              |  |  |  |  |
|---------------------------------|----------------------------------------------------------------------------------------------------|---------------|---------------|--------|--------------|--|--|--|--|
| Favorites Main Menu > ePro      | ocurement > Create Requisition                                                                     |               |               |        |              |  |  |  |  |
|                                 |                                                                                                    |               |               |        |              |  |  |  |  |
| ¿Create Requisition             |                                                                                                    |               |               |        |              |  |  |  |  |
| 1. Define Requisition           | n 2. Add Items and Services                                                                        |               | 3. Review and | Submit |              |  |  |  |  |
| Specify requisition name, reque | Specify requisition name, requester, and other information that applies to the entire requisition. |               |               |        |              |  |  |  |  |
|                                 |                                                                                                    |               |               |        |              |  |  |  |  |
| Business Unit:                  | UWSYS UW Systemwide                                                                                |               |               |        |              |  |  |  |  |
| Requester:                      | 00856855                                                                                           | Ξ.            | *Currency:    | USD    |              |  |  |  |  |
| Requisition Name:               | FY18 - Computer Purchase ×                                                                         |               | Priority:     | Medium | $\checkmark$ |  |  |  |  |
| Line Defaults                   |                                                                                                    |               |               |        |              |  |  |  |  |
| Continue                        |                                                                                                    |               |               |        |              |  |  |  |  |
|                                 |                                                                                                    | Add FY18 to   | beginning of  | of     |              |  |  |  |  |
|                                 |                                                                                                    | Requisition   | Name, Click   | Add    |              |  |  |  |  |
|                                 |                                                                                                    | Itoms and S   | nuicos tab    |        |              |  |  |  |  |
|                                 |                                                                                                    | Trents and Se | ervices lab   |        |              |  |  |  |  |

- 3. Add item(s) as normal.
- 4. After clicking Add Item, click the Review and Submit tab.

| Eavorites Main Menu )                                                                                                    | A Procurement ) Create Requisition                                                                                                    |                                                                           |                      | Home   Worklist |  |
|----------------------------------------------------------------------------------------------------|----------------------------------------------------------------------------------------------------|---------------------------------------------------------------------------|----------------------|-----------------|--|
| Favorites     Main Menu     e       Create Requisition       Image: the second second secon | Procurement > Create Requisition Th Th Th Th Th Th Th Th Th Th Th Th Th                                                                                                    | erms and Services                                                         | 3. Review and Submit | ? Help          |  |
| Special Item "Item Description: "Price: "Quantity: "Category: Vendor ID: Vendor ID: Vendor Name: Vendor Item ID: Mfg ID:                                                                                                    | Impartes         Imm         Imm         Im | *Currency:<br>*Unit of Measure:<br>Due Date:<br><u>Suggest New Vendor</u> | USD<br>EA Q<br>II    |                 |  |
| Manufacturer:<br>Mfg Item ID:<br>Additional Information                                                                                                    | Show at Receipt                                                                                                    | Show at Voucher                                                           | Request New Item     |                 |  |

5. Click the carrot to Expand

| VISCONSI | SITY OF<br>N SYSTEM                                                                  |                                               |                       |                      |                         |                 |   |      |
|----------|--------------------------------------------------------------------------------------|-----------------------------------------------|-----------------------|----------------------|-------------------------|-----------------|---|------|
|          | Shared<br>Financial<br>System                                                        | A                                             |                       |                      |                         |                 |   | Home |
|          | Favorites Main Menu > e                                                              | eProcurement > Create Requ                    | isition               |                      |                         |                 |   | 2    |
|          | Create Requisitio                                                                    | on 🥒                                          |                       |                      |                         |                 |   | Ŷ    |
|          | Add Items     Review the details of your Aquisition, make any necessary changes, and |                                               |                       | ervices              | 3. Review and Sut       | omit            |   |      |
|          |                                                                                      |                                               |                       | it for approval.     | *                       |                 |   |      |
|          | Business Unit:<br>Requester:<br>Requisition: ame:                                    | UWSYS<br>00856855<br>FY18 - Computer Purchase | de MC                 | DONALD, DENISE       | *Currency:<br>Priority: | USD<br>Medium V |   |      |
| 1        | Requisit o Lines 😰                                                                   |                                               |                       |                      |                         |                 |   |      |
|          | e <u>Description</u>                                                                 | <u>Vendo</u>                                  | Name                  | Quantity UOM         | Price                   | Total           |   |      |
|          | 1 computer scr                                                                       | reen DELL C                                   | OMPUTERS              | 1.0000 EACH          | 100.00000               | 100.00          |   |      |
|          | Select All / Deselect A                                                              | All                                           |                       |                      | Total Amount:           | 100.00 USD      |   |      |
|          | 📙 🔒 Add to Favo                                                                      | orites 🔍 Add to 1                             | Template(s)           | Modify Line / Shippi | ng / Accounting         | Delete          |   |      |
|          | Comments 👔                                                                           | Show at Receipt                               | Shown at              | Voucher              | Approval Justification  |                 | 7 |      |
|          | Check Budget                                                                         | 🐯 Pre-Check i                                 | Budget<br>w approvals | × Cancel requisition | Find more items         |                 |   |      |

6. Update as Normal, but Insert "FY18" in comments section. If you have other comments, just insert after FY18.

| Shared Shared Franciski SFQA                                                                                                    |        | 46 |
|----------------------------------------------------------------------------------------------------|--------|----|
| Create Requisition  Create Requisition  C. Add Items and Services  C. Add Items and Services  C. Add | ? Help | ĺ  |
| Business Unit: UWSYS UW Systematide *Currency: USD<br>Requester: 00555555 MCDONALD, DENISE Priority: Ledium ✓<br>Requisition Name: PYIS - Computer Purchase                                                                                                    |        |    |
| Liter prescription Vendor Nexue Quantity USW Etite Total                                                                                                    |        |    |
| Samping Line     1     User Jass     1     User Jass     1     100.00000     1       Status:     Attention To:     McODONALD, DENISE     1     100.00000     1                                                                                                    |        |    |
| Accounting Lines     Percentage     Parameter     Parameter     Parameter     Parameter     Control       Counteres     Counteres     Counter                                                                                                    |        |    |
| Select All / Decelect All     Total Amount: 100.00 USD      Add to Pavorites     Add to Tempistant: 2 Modify Line / Shipping / Accounting     Delete                                                                                                    |        |    |
| If Y16     Computer purchase per contract       If Send to Vendor     □ Show at Receipt       If Send to Vendor     □ Show at Receipt       If Check Budget     If Pre-Check Budget                                                                                                    |        |    |
| 😼 Save & submt 🐻 Save & preview approvals 🗙 Cancel requisition Find more items                                                                                                    |        |    |

7. Save and Submit as normal. Approvers and Buyers will now know the requisition is for a New Year PO.